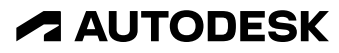

2022 Winter Workshop | December 14 & 15

### **Autodesk Docs**

Hands-on workshop

John Herridge AEC Technical Marketing Mgr | Autodesk, Inc.

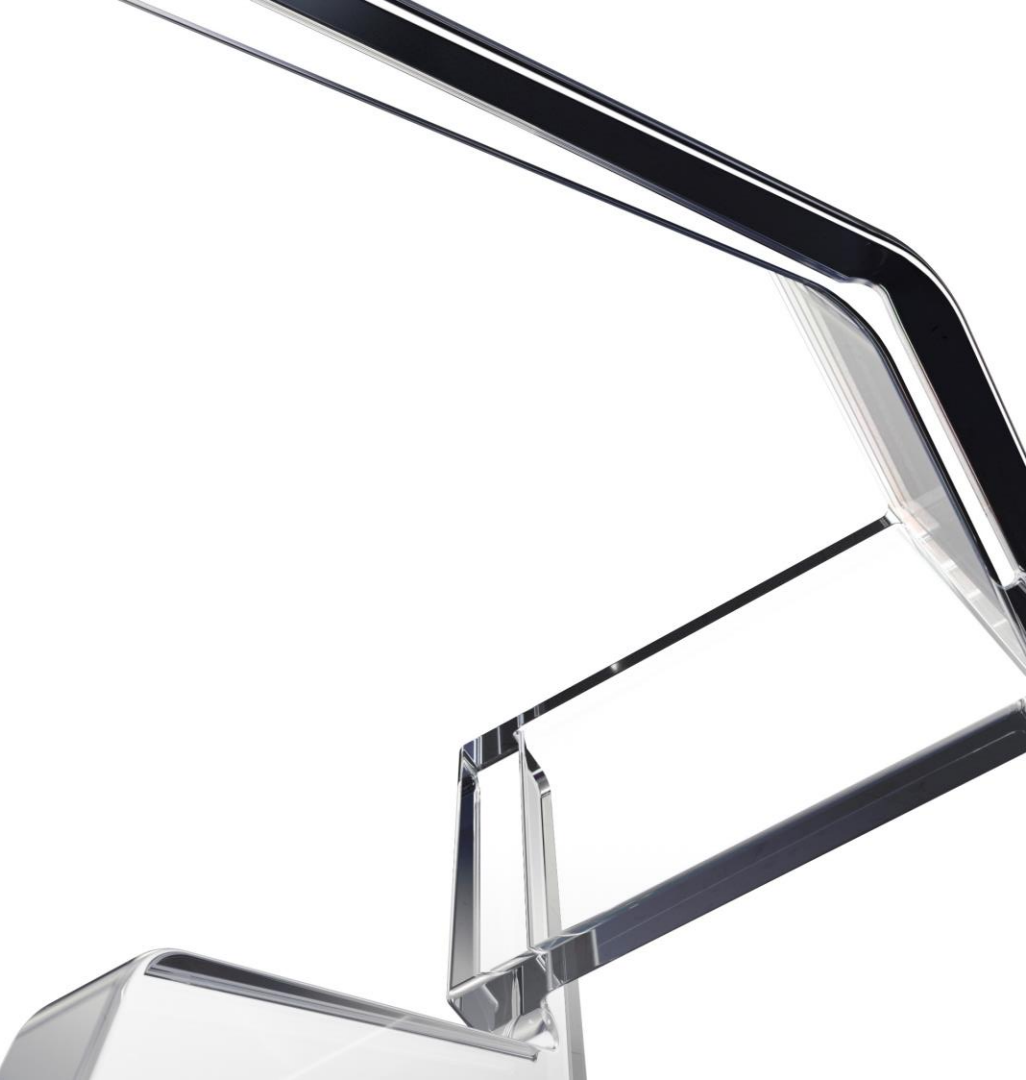

© 2022 Autodesk. All rights reserved.

### About me

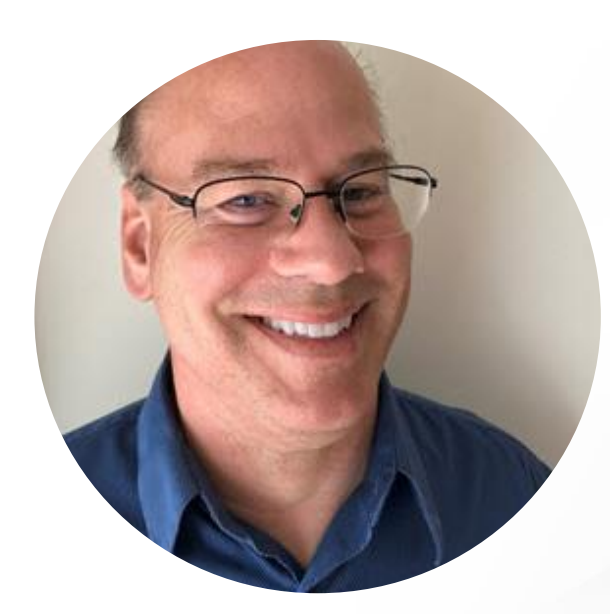

### John Herridge

AEC Technical Marketing Mgr Autodesk, Inc.

- 35 years of AEC industry experience
- 16 years with Autodesk Education team
- Autodesk University speaker for multiple years
- Autodesk Certified Instructor Platinum

Email | john.herridge@autodesk.com

### **Zoom Housekeeping**

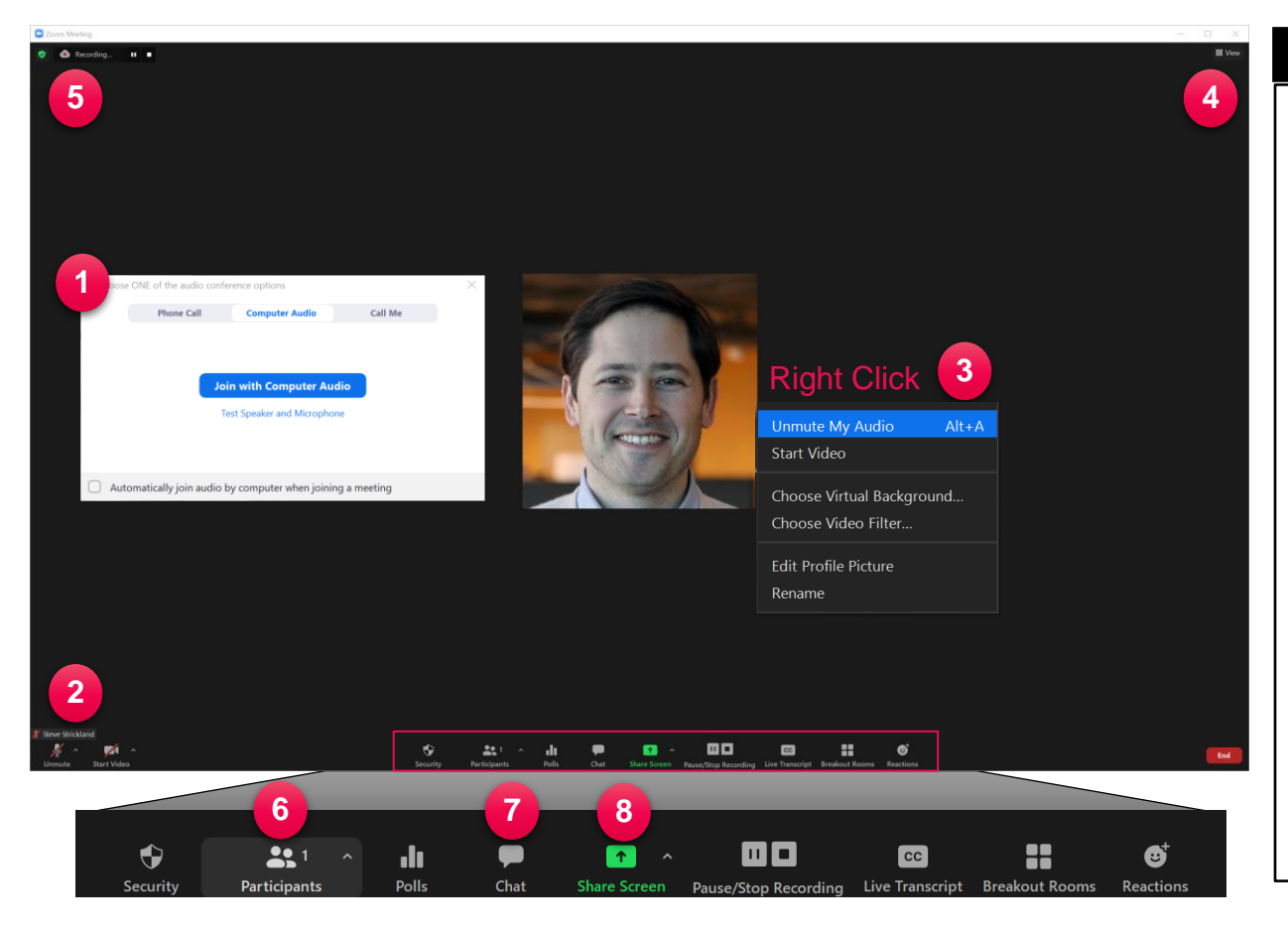

#### Key Zoom Notes

- 1) Audio Options
- 2) Mute / Unmute & Video Status
- 3) Additional features menu (R-click)
  - Virtual background / filter
  - Profile picture
  - Change displayed name
- 4) Attendee view options
- 5) Meeting being recorded
- 6) Participants list pane
- 7) Chat (Q&A)
- 8) Share screen if applicable

### **Event Q&A in Slido**

How to join:

OR

• Scan the QR code

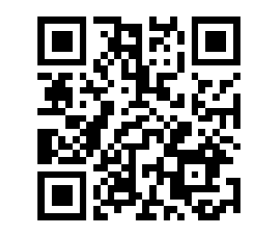

• Go to Slido.com and enter code #2330806

- Enter your email address & name
- Confirm email with verification code

| ⊊Q&A                                    | ,∣∣ Polls         |             |
|-----------------------------------------|-------------------|-------------|
| S Type your question                    |                   |             |
| Popular Recent                          |                   | 6 questions |
| S Steve Strickland<br>4 weeks ago       |                   | 2 🖒         |
| How do I use Navisworks with ACC?       |                   |             |
| Nicole Thomas<br>4 weeks ago            |                   | 2 凸         |
| What's the difference between BIM 360 a | nd ACC?           |             |
| Welcome to                              |                   |             |
| Autodesk Digital Construction           | Verify your email | ×           |
|                                         |                   |             |

| Autodesk Digital Construction                                     | Verify your email                                                 | $\times$ |
|-------------------------------------------------------------------|-------------------------------------------------------------------|----------|
| School - Winter 2022<br>Nov 14 - Dec 15, 2022                     | Please check your email inbox for PIN code<br>we have sent you to |          |
| Email address *                                                   | Enter verification code                                           |          |
| 8 Full name *                                                     | Confirm                                                           |          |
| ✓ I agree to use my profile details while using Sildo. Learn more | Resend code                                                       |          |
| Join event                                                        | Didn't get the email? Check also spam and junk folders.           |          |
| Back to search                                                    |                                                                   |          |

### **Workshop session details**

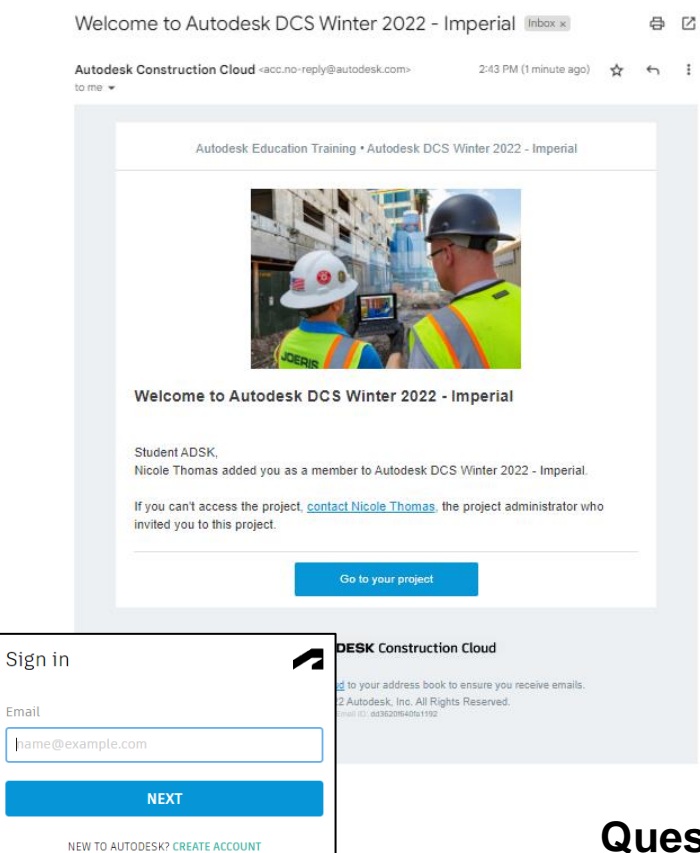

- Autodesk ID email MUST match registration email
- Project Invite emails sent to all workshop registrants for both imperial & metric projects from: <u>acc-no-reply@autodesk.com</u>
  - Go to your Project
  - Sign in or Create Account
- Content is repeated everyday for all workshop sessions
- No software installations required for training
- Google Chrome is recommended browser
- Licenses & projects active for 30 days

Questions - Email us at construction.cloud.edu@autodesk.com

### **Autodesk Docs workshop dates and times**

| *Times shown are U.S.<br>Eastern Time                             | DAY 1<br>Wednesday, December 14 <sup>th</sup>       | DAY 2<br>Thursday, December 15 <sup>th</sup>      |  |  |
|-------------------------------------------------------------------|-----------------------------------------------------|---------------------------------------------------|--|--|
| 11:00 – 11:15 am                                                  | WELCOME / OPENING REMARKS                           |                                                   |  |  |
| 11:15 am – 12:30 pm                                               | <b>Autodesk Docs</b><br>Document Management         | Autodesk Takeoff<br>2D & 3D Quantity Takeoff      |  |  |
|                                                                   |                                                     |                                                   |  |  |
| 12:45 – 2:00 pm Autodesk BIM Collaborate<br>3D Model Coordination |                                                     | Autodesk Build<br>Project & Field Management      |  |  |
| 2:00 – 2:30 pm                                                    | OPEN OFFICE HOURS / Q&A                             |                                                   |  |  |
| 2:30 – 3:45 pm Autodesk Build<br>Project & Field Management       |                                                     | Autodesk BIM Collaborate<br>3D Model Coordination |  |  |
|                                                                   |                                                     |                                                   |  |  |
| 4:00 – 5:15 pm                                                    | <b>Autodesk Takeoff</b><br>2D & 3D Quantity Takeoff | <b>Autodesk Docs</b><br>Document Management       |  |  |

### **Presentation agenda**

- Classroom ready assets
- About Autodesk Docs
- Account and project administration
- Autodesk Docs (Hands on)
- Best practices

• Q & A

Learning resources and case studies

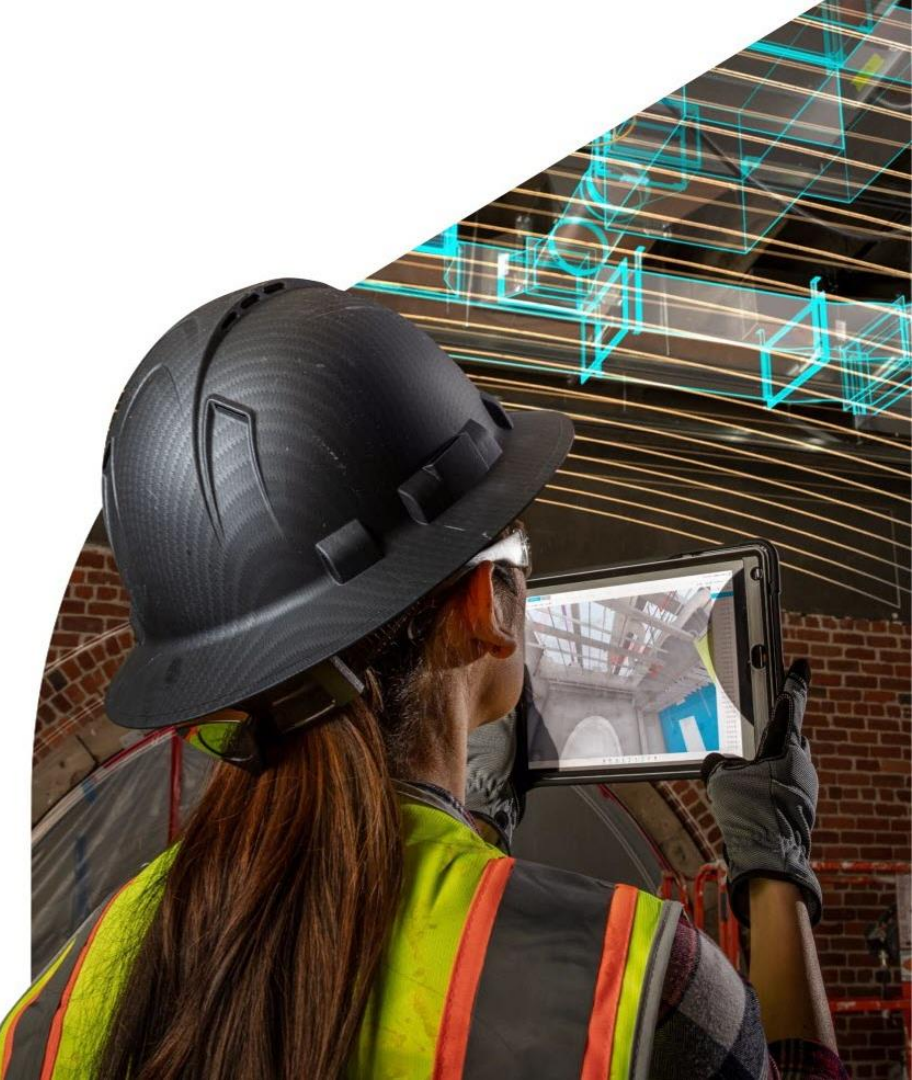

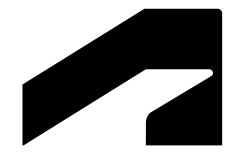

# **Autodesk Docs**

Classroom ready exercises

### **Classroom ready exercises**

**Autodesk Construction Cloud** 

### Autodesk Takeoff for quantification

- 2D takeoff workflows
- 3D takeoff workflows

### Autodesk Docs

• Document management

Course applications Construction estimating 1 & 2 Introduction to BIM

# Autodesk Build for field management

- Submittal workflows
- RFI workflows
- Issue workflows

### **Autodesk Docs**

• Document management

Course applications Construction management Jobsite / Field management Assets include:

For educators

- Getting started guide
- Exercise answer key
- FAQ
- Datasets (RVT, PDF, XLS)

#### For students

 Getting started guide and exercises

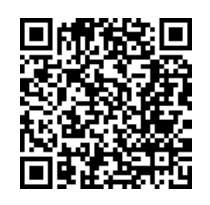

### **Classroom ready exercises**

#### **Autodesk Construction Cloud**

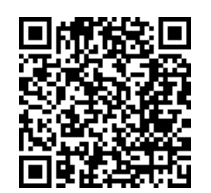

#### Available now for download !

#### Autodesk Construction Cloud classroom assets

Access student exercises for preconstruction and field management using a cloud-based construction platform to reduce project risk and improve efficiency.

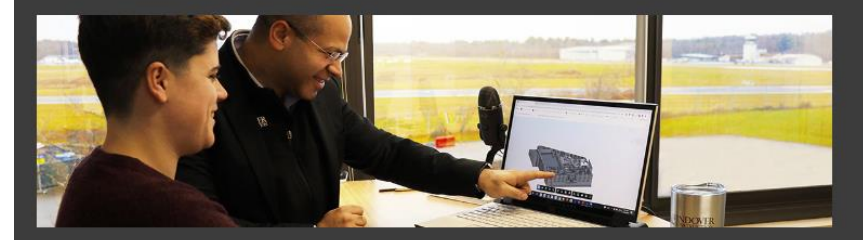

#### Autodesk Takeoff for quantification

These exercises introduce students on how to quantify projects for estimating in Autodesk Takeoff from 2D sheets and 3D models.

 $\bigcirc$  Download assets

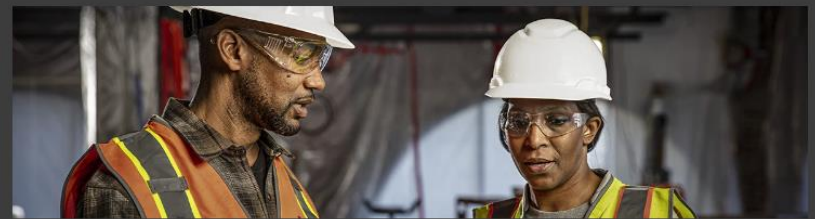

#### Autodesk Build for field management

These exercises introduce students on how to manage building projects in Autodesk Build using RFIs, checklists, and submittals.

 $\bigcirc$  Download assets

Coming in 2023 – Model Coordination with BIM Collaborate

### Workshop prework

#### **Autodesk Docs**

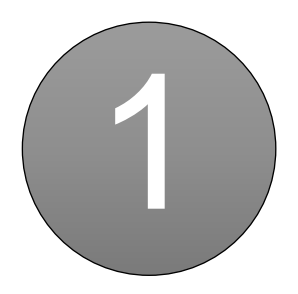

Launch Google Chrome

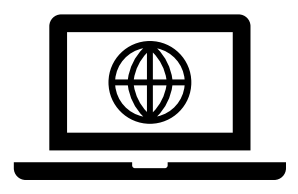

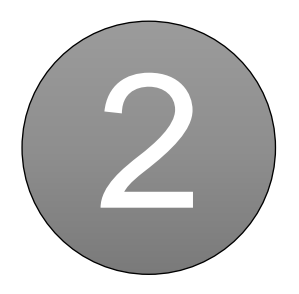

Login acc.autodesk.com

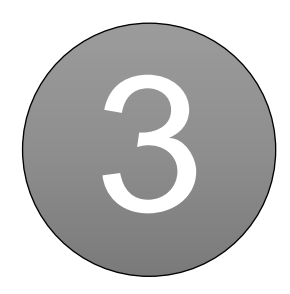

Open project Autodesk DCS Winter 2022 - Imperial or Metric

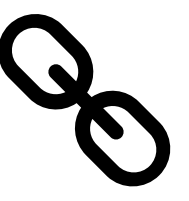

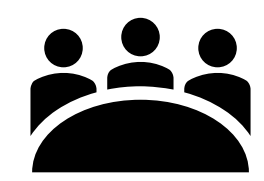

Account name: Autodesk Education Training

### Workshop prework

#### **Autodesk Docs**

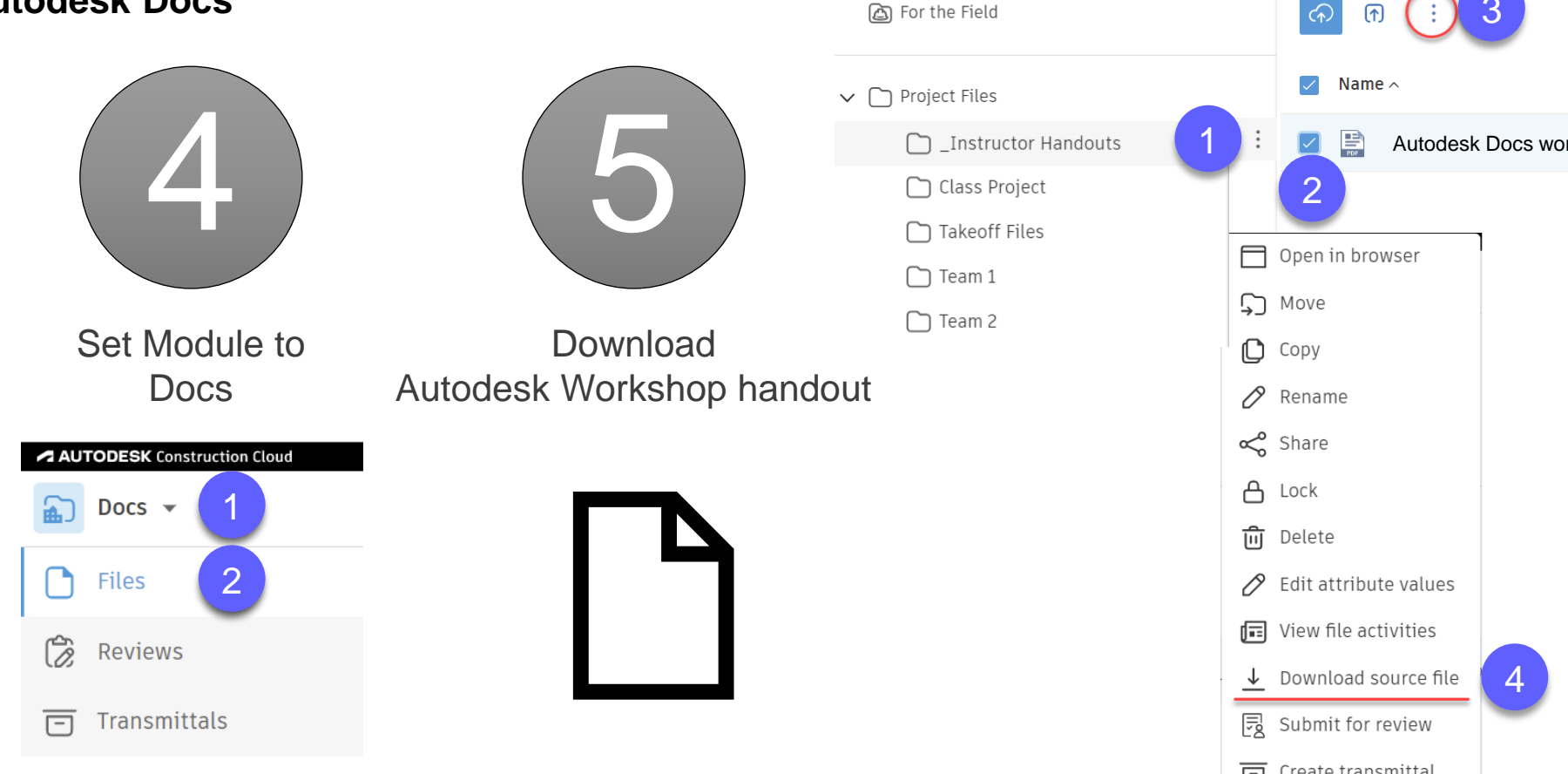

**Project Files** 

Holding area

Folders

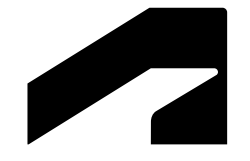

## **About Autodesk Docs**

### The value of Autodesk BIM Collaborate

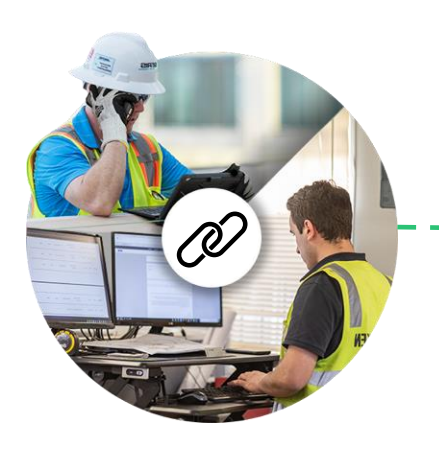

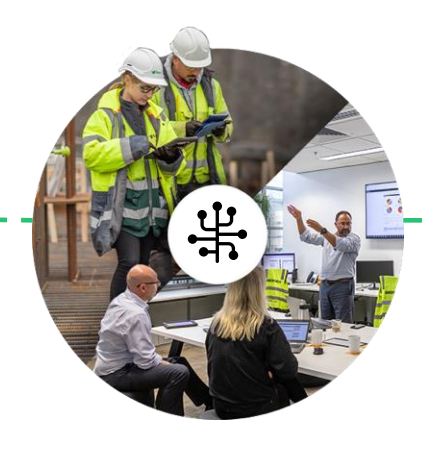

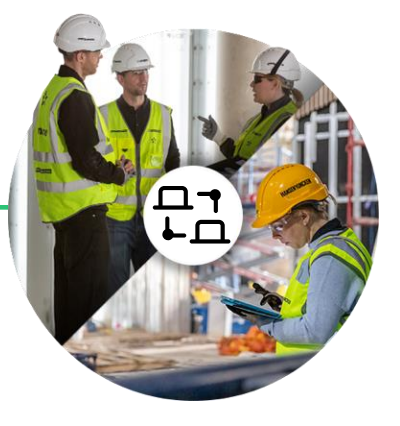

Connected Teams Connected Workflows

Connected Data

### **Autodesk Construction Cloud Products**

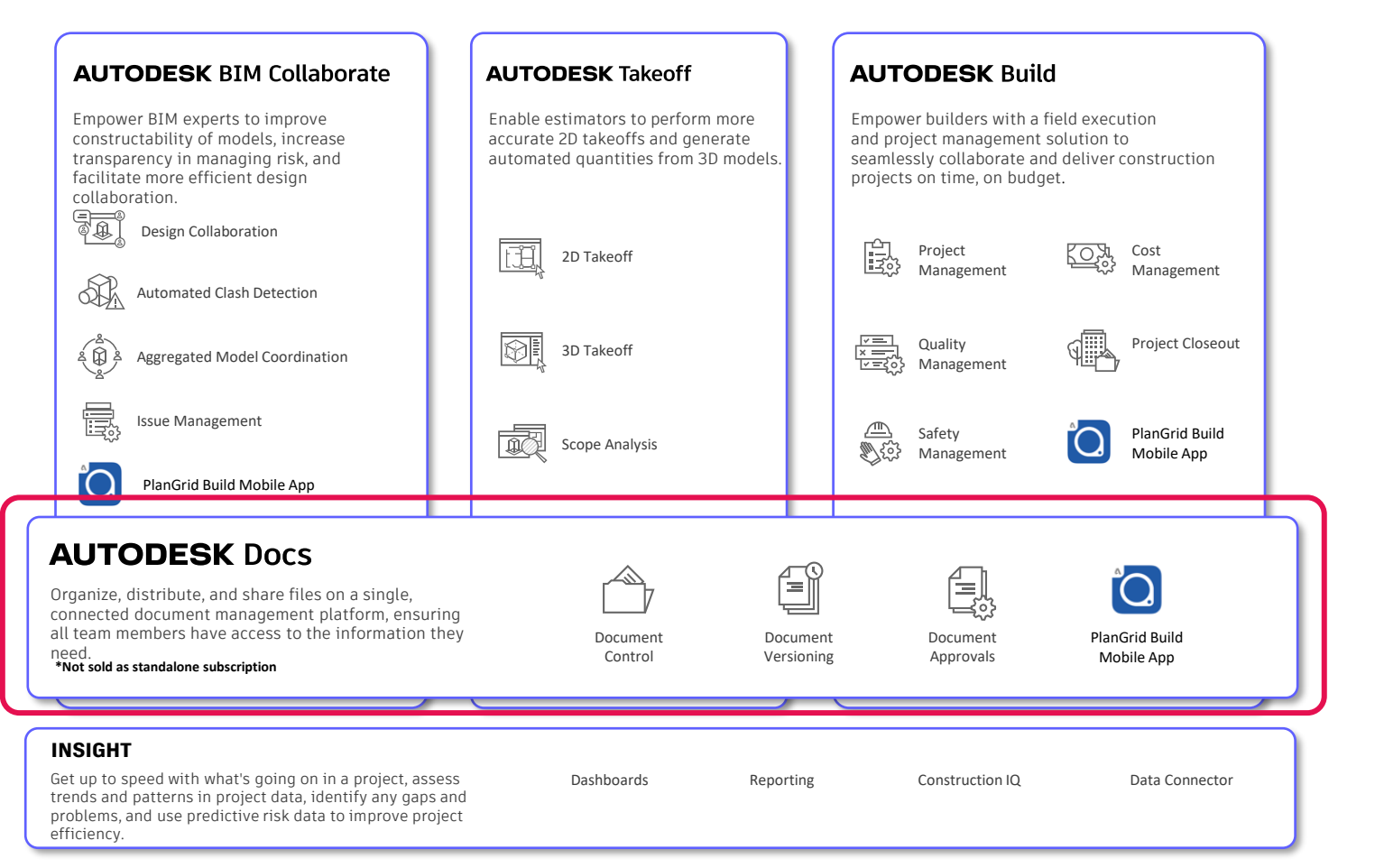

#### AUTODESK Construction Cloud

#### AUTODESK Docs

Organize, distribute, and share files on a single, connected document management platform, ensuring all team members have access to the information they need.

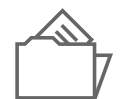

**Document Control** 

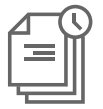

**Document Versioning** 

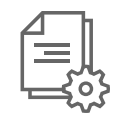

**Document Approvals** 

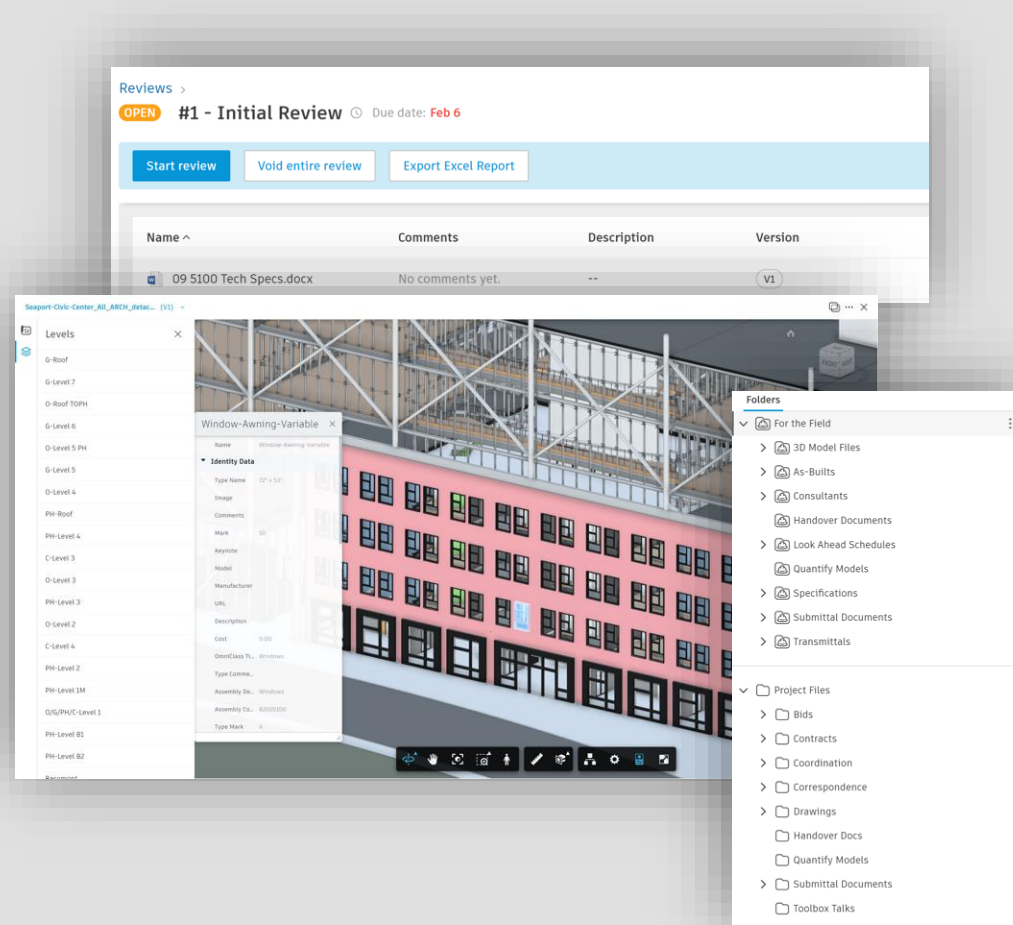

### Autodesk document management and integrations

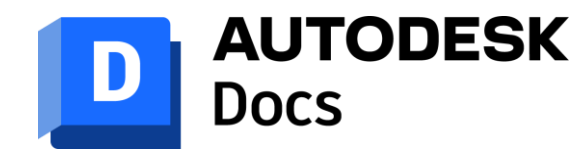

A cloud-based common data environment that provides document management and control to the entire project team

### AUTODESK Construction Cloud

Issue integrations:

Easily access issues across Navisworks and Revit to fix models, validate designs, and close out issues.

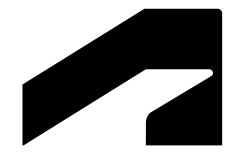

# **Autodesk Docs**

Account administration

### **Quick start guide**

#### Autodesk Docs and Autodesk Takeoff getting started guide

#### AUTODESK

#### Autodesk Docs and Autodesk Takeoff quick start guide

Instructions: Print out a paper copy of this quick start guide to assist you in the administrative setup process. Or, navigate through the topics in this document using the hyperlinked tasks.

| <sub>Step 1</sub>                        | <ul> <li><u>Get product</u></li> <li><u>Activate account</u></li> <li><u>Create roles</u></li> </ul>                                                                   | <ul> <li><u>Complete account settings</u></li> <li><u>Add members and assign</u></li></ul>                                              | 30-60 minutes                |
|------------------------------------------|----------------------------------------------------------------------------------------------------|----------------------------------------------------------------------------------------------------|------------------------------|
| Account admin setup                      |                                                                                                    | product subscriptions                                                                                                    | to complete                  |
| <sub>Step 2</sub><br>Project admin setup | <ul> <li><u>Distribute student</u><br/><u>getting started guide</u></li> <li><u>Create project</u></li> <li><u>Activate products for</u><br/><u>project</u></li> </ul> | <ul> <li>Set up folders and<br/>permissions</li> <li>Invite members to project</li> <li>Assign product access to<br/>members</li> </ul> | 30-60 minutes<br>to complete |

### **Account roles**

#### **Autodesk Construction Cloud**

#### Account administration roles

- Primary admin: (only 1 per account permitted)
  - owner of the Autodesk Construction Cloud account
- Secondary admin: (only 1 per account permitted)
  - o acts as a backup to primary admin and can perform the same functions

### Primary admin key tasks

**Autodesk Docs** 

Configure account

- Activate account
- General settings
- Advanced settings

Manage roles

- Create custom role
- Assign services to role

Member management

- Add members
- Assign product licenses

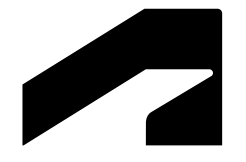

# **Autodesk Docs**

Project administration and setup

### **Quick start guide**

#### Autodesk Docs and Autodesk Takeoff getting started guide

#### AUTODESK

#### Autodesk Docs and Autodesk Takeoff quick start guide

Instructions: Print out a paper copy of this quick start guide to assist you in the administrative setup process. Or, navigate through the topics in this document using the hyperlinked tasks.

| <sup>Step 1</sup>                        | <ul> <li><u>Get product</u></li> <li><u>Activate account</u></li> <li><u>Create roles</u></li> </ul>                                                                   | <ul> <li><u>Complete account settings</u></li> <li><u>Add members and assign</u></li></ul>                                      | 30-60 minutes                |
|------------------------------------------|----------------------------------------------------------------------------------------------------|----------------------------------------------------------------------------------------------------|------------------------------|
| Account admin setup                      |                                                                                                    | product subscriptions                                                                                                    | to complete                  |
| <sup>Step 2</sup><br>Project admin setup | <ul> <li><u>Distribute student</u><br/><u>getting started guide</u></li> <li><u>Create project</u></li> <li><u>Activate products for</u><br/><u>project</u></li> </ul> | <ul> <li>Set up folders and permissions</li> <li>Invite members to project</li> <li>Assign product access to members</li> </ul> | 30-60 minutes<br>to complete |

### **Account roles**

### **Autodesk Construction Cloud**

#### **Project level administration roles**

- Account admin: (multiple people per account permitted)
  - manages and create projects
  - manage account members
  - manage project templates
- Project admin: (multiple people per account permitted)
  - manage project members, permissions
  - manage project details and locations
  - manage member notifications

### Account or Project admin key tasks

#### **Autodesk Docs**

Create projects

- Create project
- Enable services for project

Create folders

- Assign role(s) and permission level
- Upload datasets

Invite students

- Assign role(s)
- Assign access level
- Assign services to be used on project

### Account or Project admin key tasks

#### Autodesk Docs

Create projects

- Create project
- Enable services for project

Create folders

- Assign role(s) and permission level
- Upload datasets

Invite students

- Assign role(s)
- Assign access level
- Assign services to be used on project

### **Project admin – invite students**

#### **Autodesk Docs**

| AU AU                                | TODESK Construction Cloud |                                      |                     |             |         |                                      |       |
|--------------------------------------|---------------------------|--------------------------------------|---------------------|-------------|---------|--------------------------------------|-------|
|                                      | Docs 🔻                    | UniversityInitials_Year_ModuleNumber | r_M 🔕 🔻             |             | 0       | 🐧 John Herric                        | dge ▼ |
| D                                    | Files                     |                                      |                     |             |         |                                      |       |
| (Ż                                   | Reviews                   | Files                                |                     |             |         |                                      |       |
|                                      | Transmittals              | Folders Holding area                 |                     |             | 🔟 Dele  | ted items 🛛 🛱 Settir                 | igs 🗸 |
| $\oslash$                            | Issues                    | ✓ □ Project Files                    | (fr)                |             | Q Searc | n and filter                         |       |
| ~                                    | Reports                   | _Instructor handouts                 |                     |             |         |                                      | _     |
| 00                                   | Members                   | Class project                        | Name ^              | Description | Version | Synced with                          | Ø     |
| $\stackrel{\leftarrow}{\rightarrow}$ | Bridge                    | Takeoff files                        | Instructor handouts |             |         | $\stackrel{\leftarrow}{\rightarrow}$ | :     |
| ত্য                                  | Settings                  |                                      | Class project       |             |         | $\stackrel{\leftarrow}{\rightarrow}$ | :     |
|                                      |                           |                                      | Takeoff files       |             |         | $\stackrel{\leftarrow}{\rightarrow}$ | :     |
|                                      |                           |                                      |                     |             |         |                                      |       |
|                                      |                           |                                      | 4                   |             |         |                                      | ۱.    |
| ←                                    |                           |                                      | Showing 3 items     |             |         |                                      |       |

# Questions and Answers

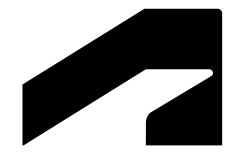

# **Autodesk Docs**

Demonstration

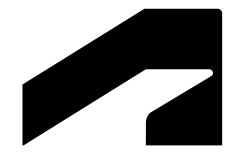

## **Autodesk Docs**

Hands on

### **Autodesk Docs hands-on**

- Autodesk Docs user interface overview
- Working with 2D PDFs
  - Measuring and markups
  - Compare versions
- Working with 3D Revit models
  - Measuring and querying model meta data
  - Compare versions

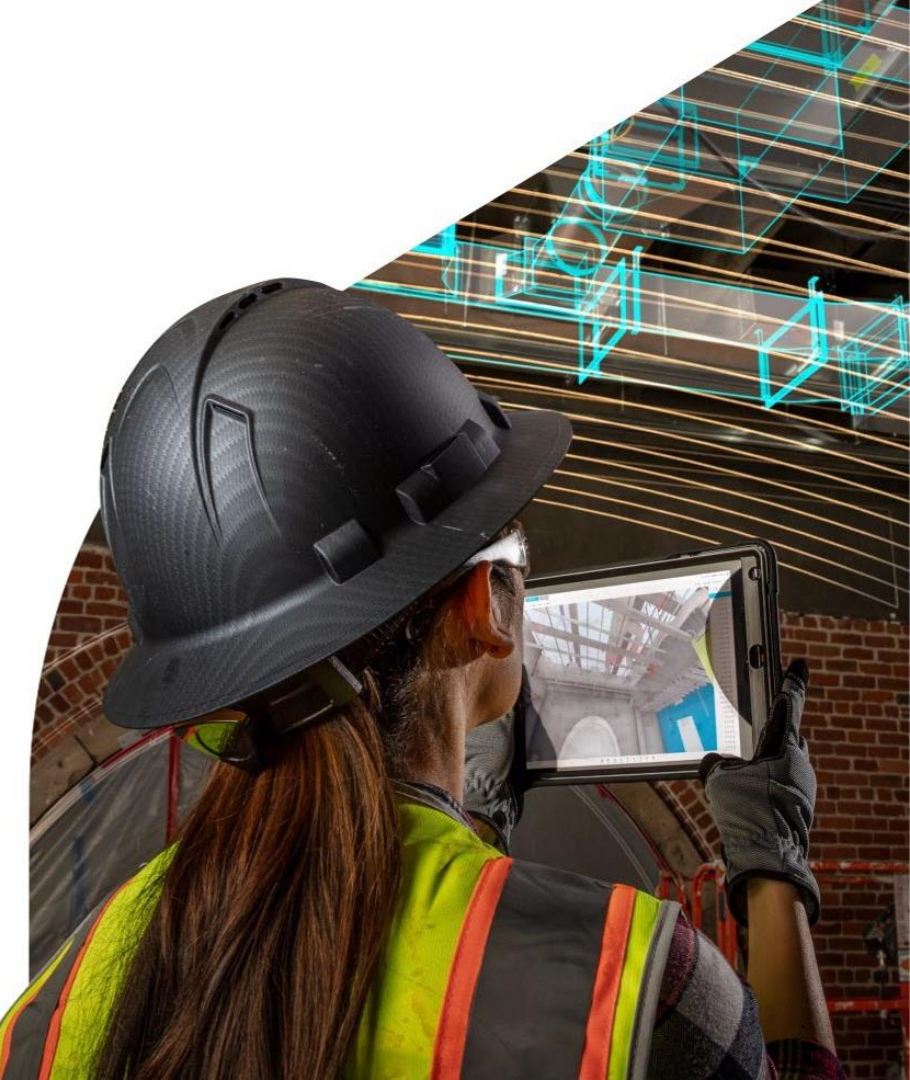

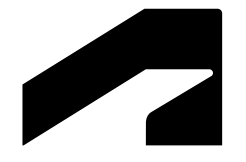

# **Autodesk Docs**

Working with 2D PDF's hands on

### Working with 2D PDF files | Exercise 1

#### **Autodesk Docs**

**Open file**:

Revit 2022\_Small Bldg\_All disciplines.pdf

**Open sheet:** A102 – Second floor plan: What is the approximate area of Office Room 26?

Answer: Room area

square meters

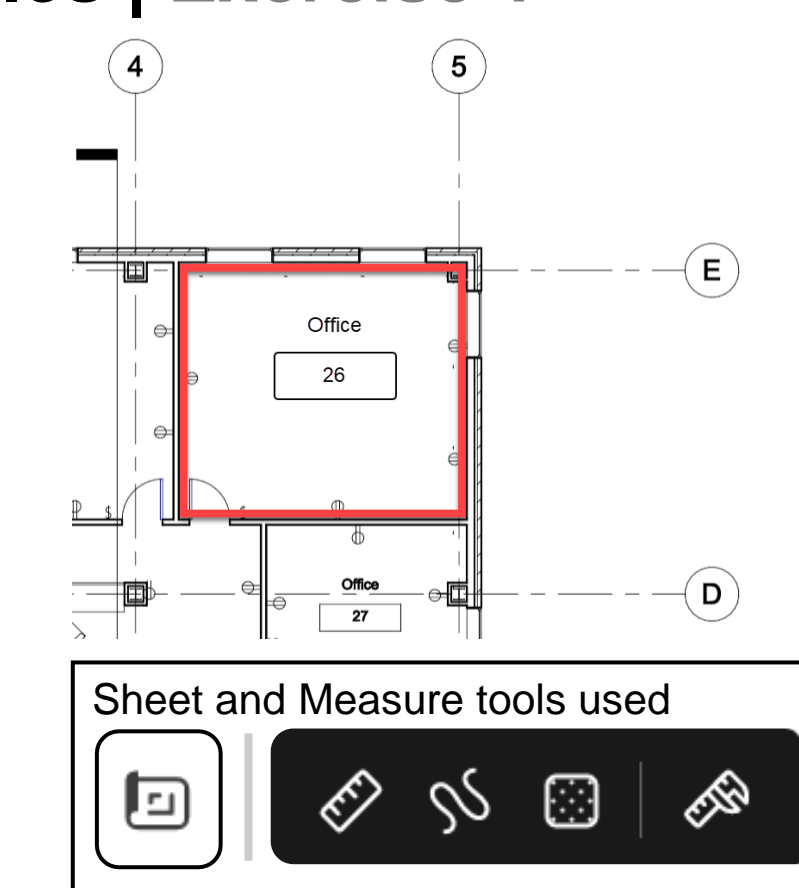

### Working with 2D PDF files | Exercise 2

Autodesk Docs

**Open file**:

Revit 2022\_Small Bldg\_All disciplines.pdf

Compare Version 2 to Version 1 > Sheets: A101 – First floor plan

Version 2: What has been added?

Version 1: What has been removed?

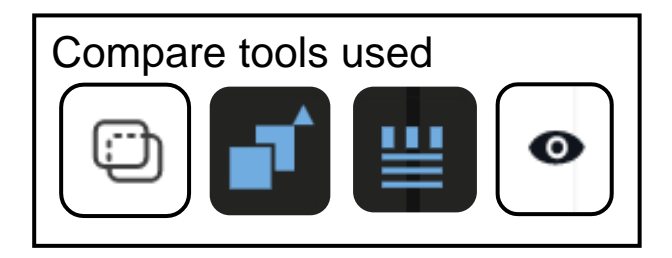

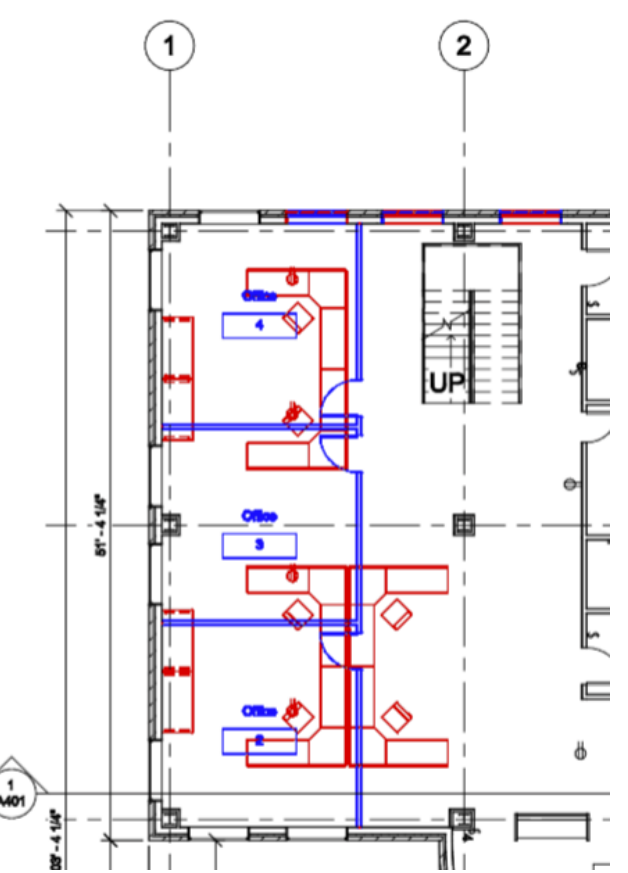

### Working with 2D PDF files | Exercise 2

#### **Autodesk Docs**

#### Open file:

Revit 2022\_Small Bldg\_All disciplines.pdf

Compare Version 2 to Version 1 > Sheets: A101 – First floor plan

Version 2: What has been added?

Version 1: What has been removed?

Document A Change Document B Change Revit 2022 Small Bldg All disciplin Revit 2022 Small Bldg All disciplin ← Version Version v2 v1  $\sim$  $\sim$ Page Page Sheets: A101 - First ... 🗸 Sheets: A101 - First ... 🗸

Compare documents

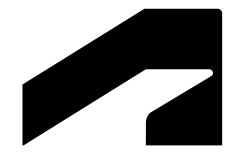

# **Autodesk Docs**

Working with 3D Revit models hands on

### Working with 3D Revit models | Exercise 1 Autodesk Docs

**Open file**: Revit 2022\_Small Bldg\_All disciplines.rvt

Navigate to West Elevation:

What is the height of the exterior brick veneer wall along grid line 1?

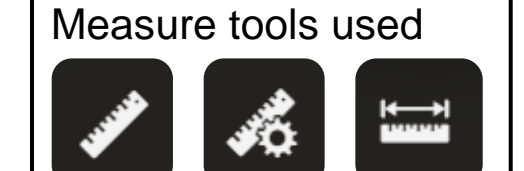

Answer: Wall height \_\_\_\_\_\_ feet and inches or meters

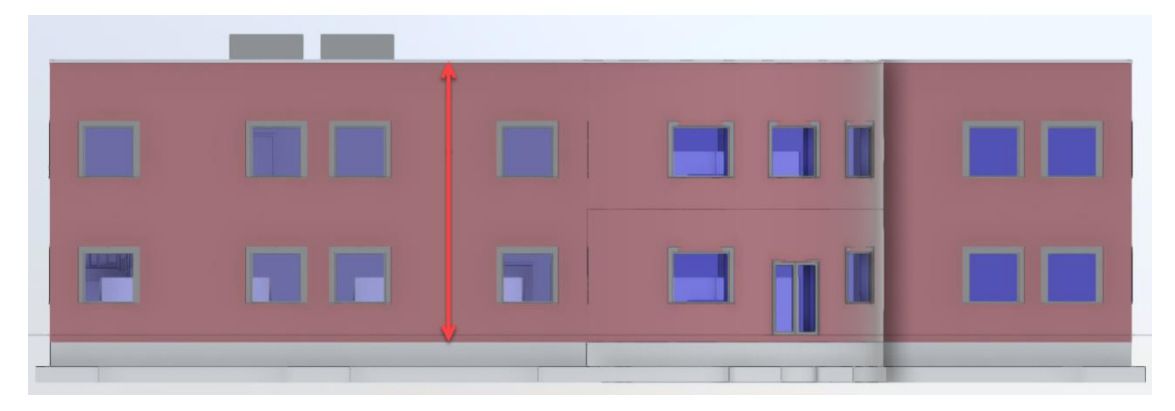

### Working with 3D Revit models | Exercise 2

### Autodesk Docs

Open file:

Revit 2022\_Small Bldg\_All disciplines.rvt

Create a Section Analysis view > Add Y plane

What is the height offset of the ceiling system to the ground floor and the name of the Autodesk Revit ceiling type name?

Distance from floor to ceiling (mark 1)

\_feet and inches or meters

What is the Revit family type name (mark 2)?

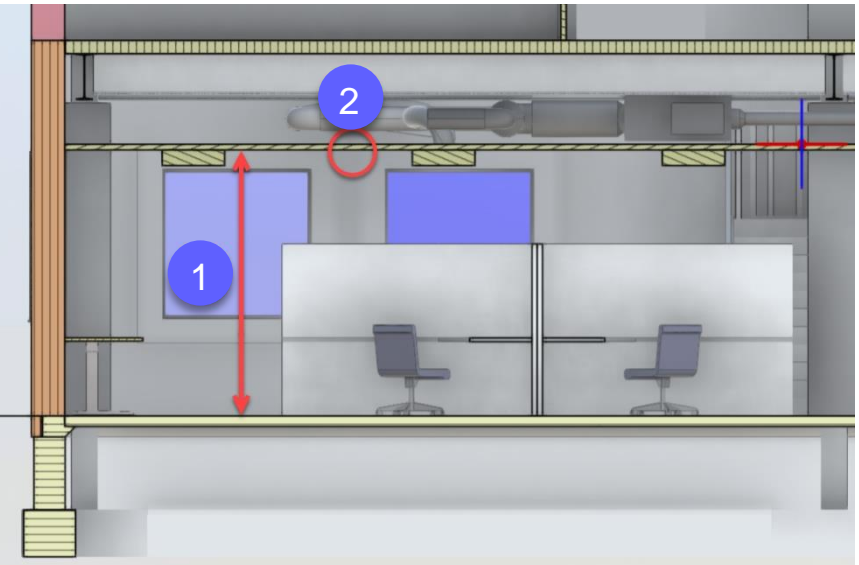

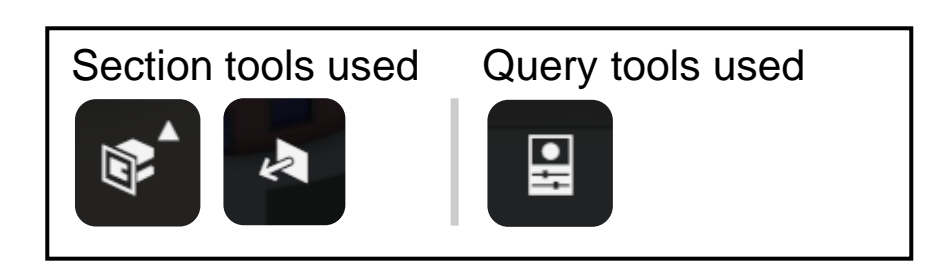

### Working with 3D Revit models | Exercise 3 Autodesk Docs

#### **Open file**:

Revit 2022\_Small Bldg\_All disciplines.rvt

Compare Version 2 to Version 1 >

{3D} model view

What is the area now of the Exterior wall in version 2 on the First Floor on the North elevation?

\_\_square feet or square meters

How much larger is it than Version 1?

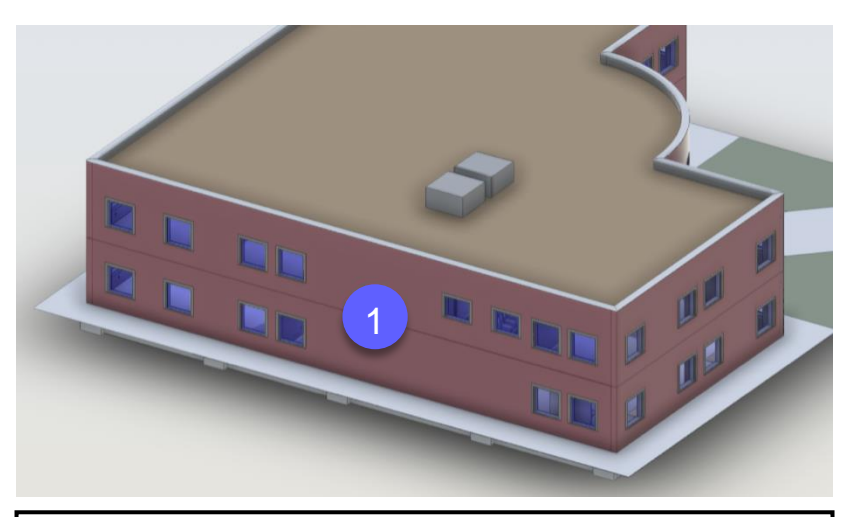

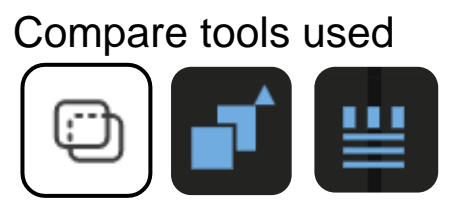

### Working with 3D Revit models | Exercise 3

#### Autodesk Docs

**Open file**:

Revit 2022\_Small Bldg\_All disciplines.rvt

Compare Version 2 to Version 1 >

{3D} model view

What is the area now of the Exterior wall in version 2 on the First Floor on the North elevation?

\_\_\_\_square feet or square meters

How much larger is it than Version 1?

#### Compare documents ①

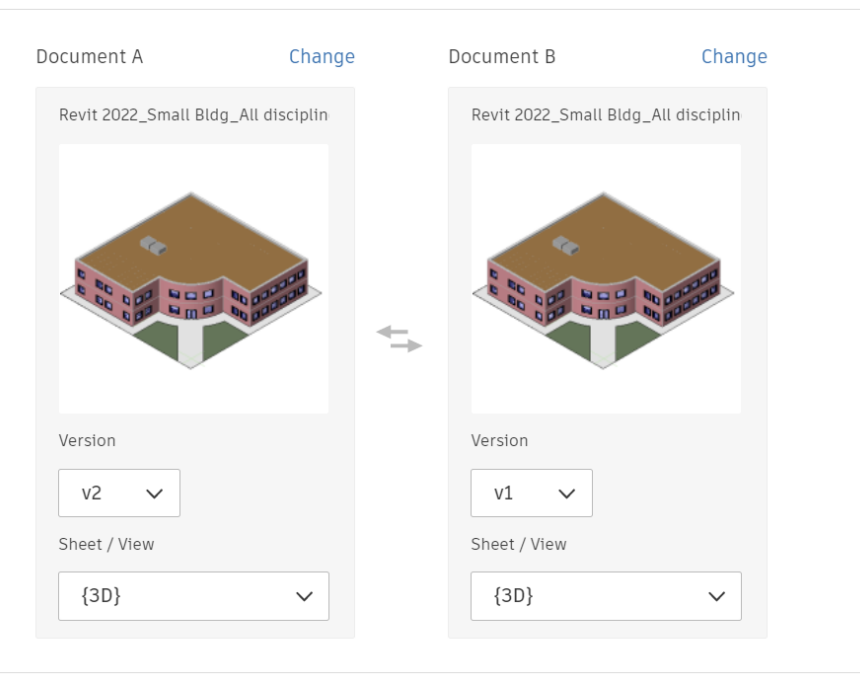

 $\times$ 

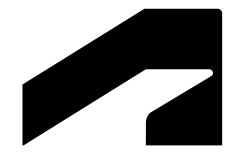

## **Autodesk Docs**

**Best practices** 

### **Default roles and custom roles**

#### **Autodesk Docs**

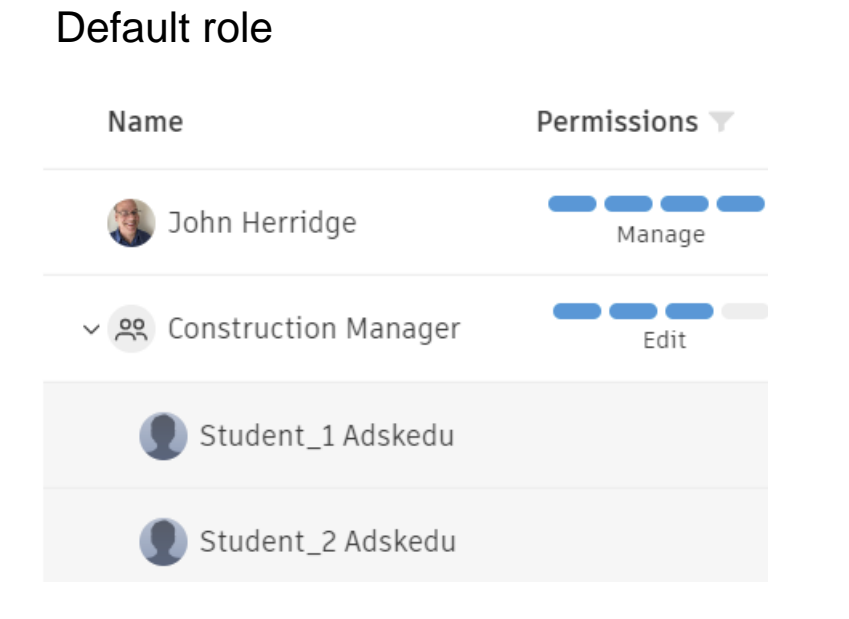

### Permissions T Name John Herridge Manage > 옷 Construction Mana... Edit ペ 祭 Student View Student\_1 Adsk... Student\_2 Adsk...

Custom role

### **Viewing all projects**

#### **Autodesk Docs**

- Inside an existing project
  - Click project pulldown menu
  - Click View All Projects

| 4  | Autod      | esk Digital Construction Schoo                 | ol - Day 1 🛞 | · 1 |
|----|------------|------------------------------------------------|--------------|-----|
|    | Q Se       | arch projects by name                          |              | Pei |
| 1  | Projects   |                                                | A            | Us  |
| Fc | Ś          | 000001Woods<br>United Construction             | В            | Ad  |
| ~  | ~          | 0001_MT_test_12-2020<br>United Construction    | B            | am  |
|    | \$         | <b>00Sophia project</b><br>United Construction | B            |     |
|    |            | <b>0417 Next Gen!!!</b><br>United Construction | B            | 3   |
|    | \$         | 0430 Classic Again<br>United Construction      | B            |     |
|    | \$         | 0430 Classic Project<br>United Construction    | B            |     |
| F  | View all p | projects                                       |              |     |

### **Revit model - publication sets**

#### **Autodesk Docs**

• Use sheet sets ; include 3D View: {3D} model view

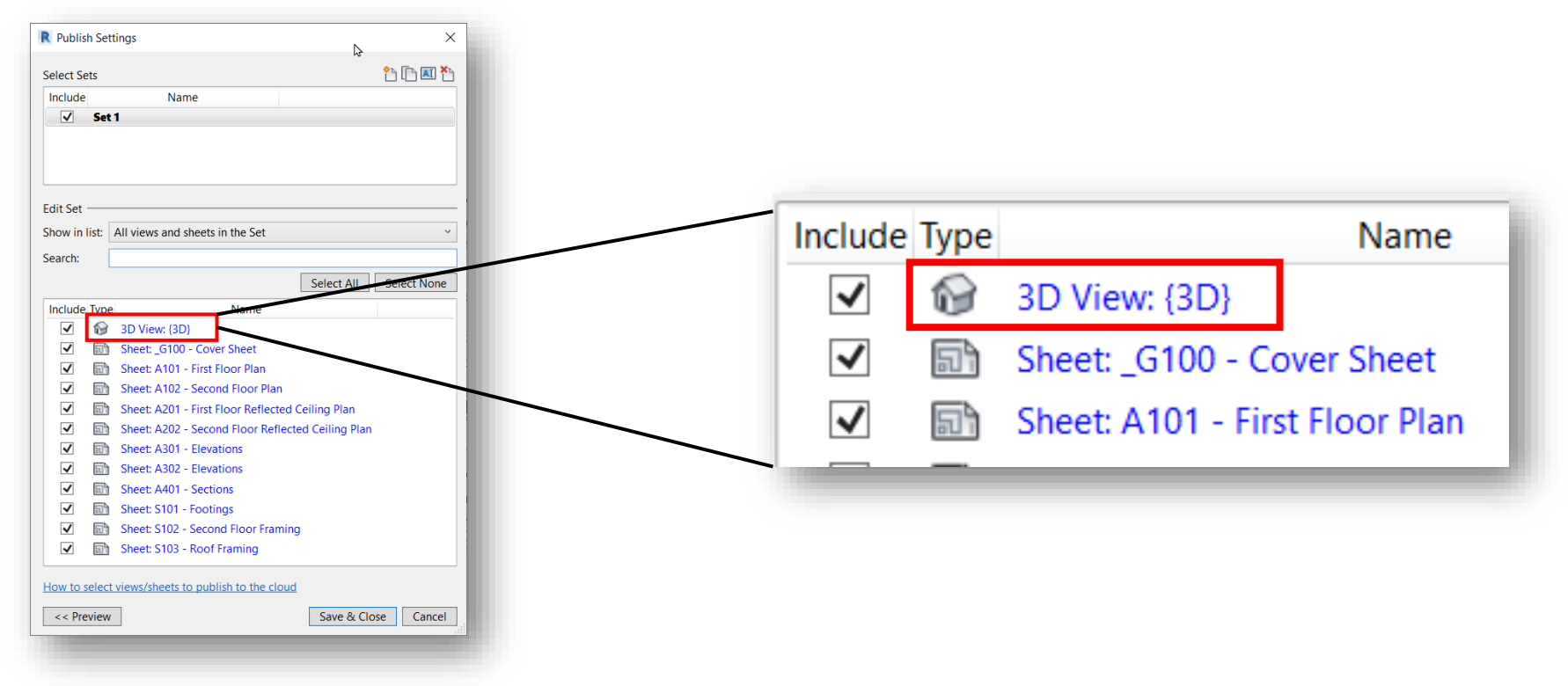

### **Frequently asked questions**

#### Autodesk Docs

- Why can't my students see the project I invited them to see?
  - Your student may have been invited to your account but not to a project. Select the Project then go to Project Admin and invite the student to the Project.

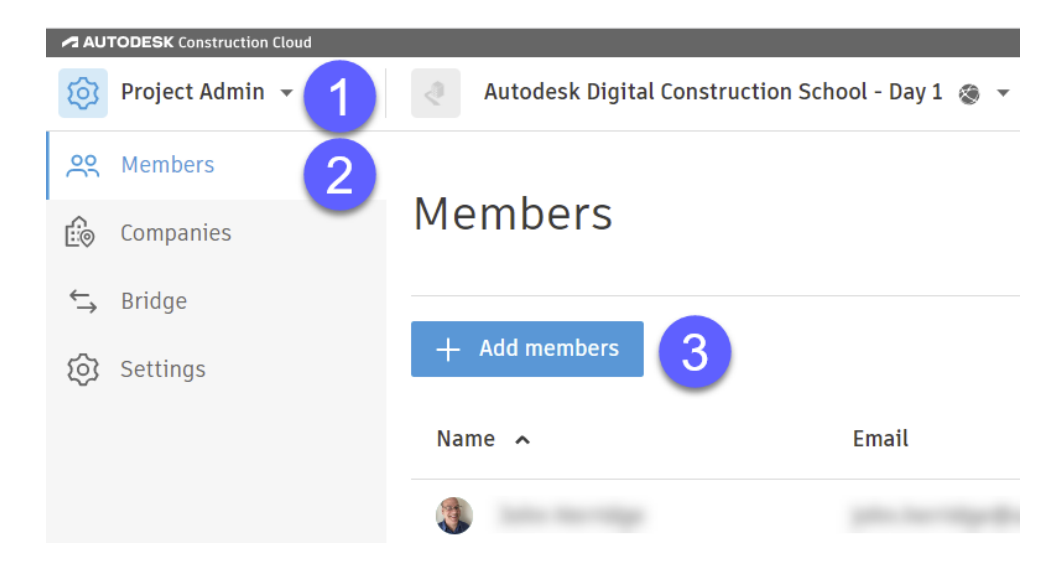

### **Frequently asked questions**

**Autodesk Docs** 

- Why can't my students see any project files in the project I invited them to see?
  - Most common question. You must also assign Permissions to the Project Files folder

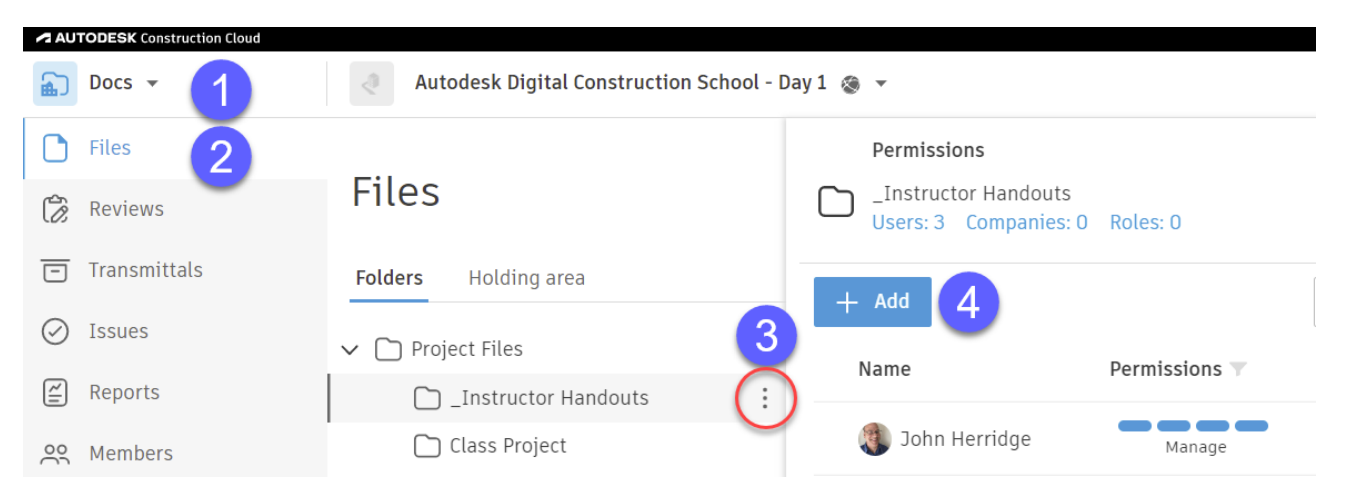

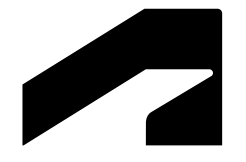

# **Autodesk Docs**

Learning resources and case studies

### Learning resources

#### **Autodesk Docs**

Learn Autodesk Construction Cloud portal

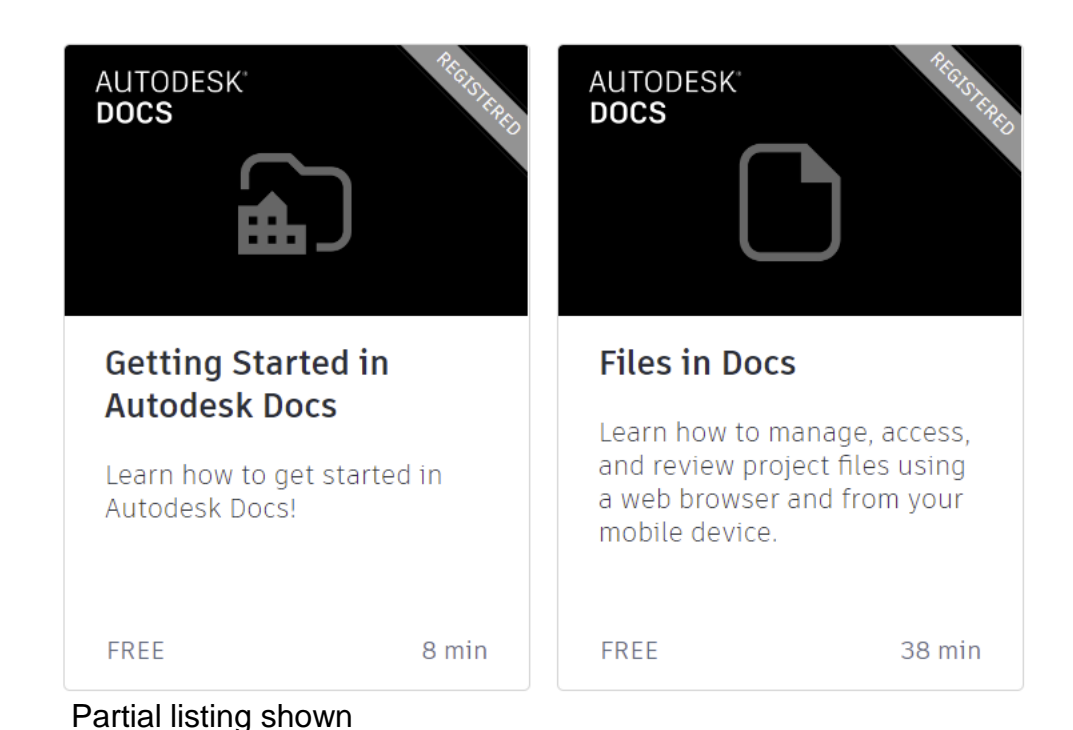

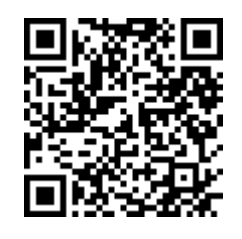

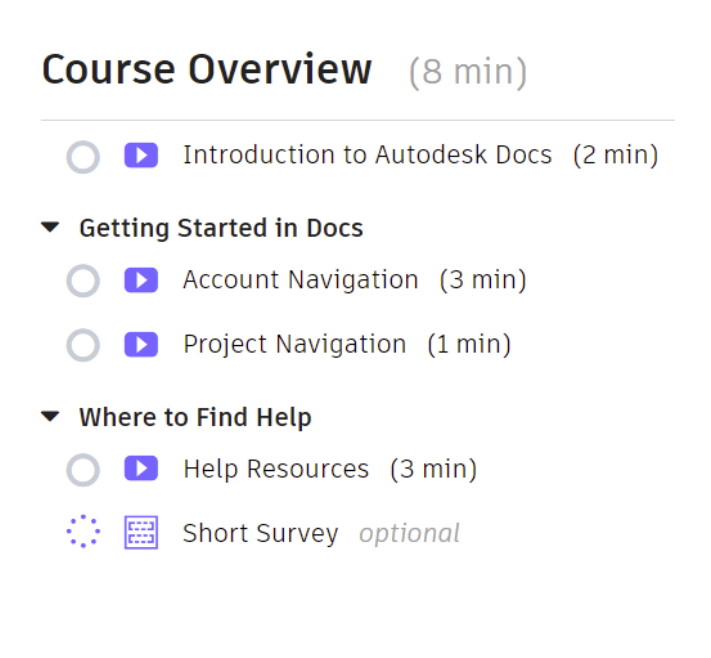

### **Case studies**

#### **Autodesk Docs**

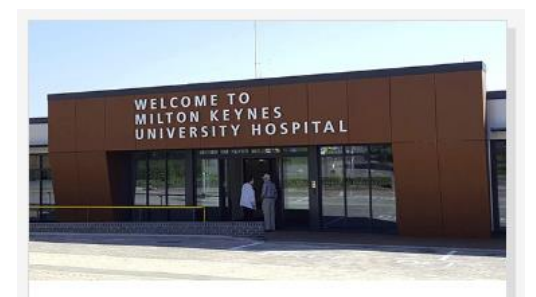

#### MILTON KEYNES UNIVERSITY HOSPITAL

Milton Keynes University Hospital uses Autodesk Construction Cloud to redefine patients' experience.

Read story

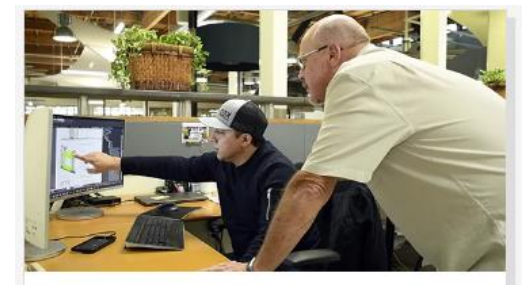

#### DPR CONSTRUCTION

DPR Construction consolidates its takeoff and quantification process with Autodesk Takeoff to increase team collaboration and coordination.

Read story

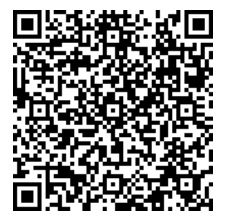

Partial listing shown

# Questions and Answers

# **AUTODESK**

Autodesk and the Autodesk logo are registered trademarks or trademarks of Autodesk, Inc., and/or its subsidiaries and/or affiliates in the USA and/or other countries. All other brand names, product names, or trademarks belong to their respective holders. Autodesk reserves the right to alter product and services offerings, and specifications and pricing at any time without notice, and is not responsible for typographical or graphical errors that may appear in this document.

© 2022 Autodesk. All rights reserved.